Web 個別相談ご参加までの流れ

## STEP1 事前準備

- 1 インターネットに接続されたパソコン・スマートフォン・タブレットの準備
  - ・パソコン、スマートフォン、タブレットをご準備ください。
  - ・相談にあたっては「Zoom」を利用します。(サインインする必要はありません)

・相談を受ける予定の端末(パソコン、スマートフォン、タブレットなど)に対してインストールが 必要です。

- ・使用端末にかかわらず、OS とブラウザおよび「Zoom」アプリケーションを、常に最新に更新して
- ください。詳しい動作環境については以下よりご確認ください。 <u>Windows、macOS、Linux のシステム要件</u> i<u>OS と Android のシステム要件</u>

#### 2 利用可能なメールアドレスの準備

申し込みには、申込者本人が受信できるメールアドレスが必要です。 メールアドレスをお持ちでない場合は、フリーメール(Gmail、Yahoo!メール等)を取得してください。 ドメイン指定受信をしている場合は、「@ocans.jp」からのメールが受信できるようにあらかじめ設定 してください。

### STEP2 Web 個別相談への登録

### 申し込みの手順

# 1. ご希望の日時の選択

2. ご連絡先や相談内容の入力

メールアドレスは正しく入力してください。メールアドレスが間違っている場合、相談を開始できな くなります。

- ・登録時に設定したメールアドレスとパスワードは必ずお控えください。 お問い合わせ頂いても回答いたしかねます。
- ・あらかじめお聞きになりたい相談内容を簡潔に入力してください。

## 3. お申し込み完了メールの受信

登録が完了すると、お申し込み完了メールが届きます。 同時にマイページが作成されますので、メールに記載の URL からマイページにログインできます。 メールは Web 個別相談当日まで大切に保管してください。

- ・相談を行う Zoom のミーティングルームに関する情報は、マイページでご案内します。
- ・キャンセル・変更はマイページから行うことができます。

# STEP3 Web 個別相談の実施

相談前に以下についてご注意ください。また、よくある質問については入試に関するQ&Aにまとめてありますので事前にご覧ください。

・大学案内に基づき相談を進める場合がありますので、お手元にない方は、<u>こちらから</u>資料請求をお願い いたします。

大学案内は下記リンクからもご覧いただけます。

大学案内デジタルパンフレット

·その場で即答しかねるご質問については、後日メールなどで回答させて頂く場合がございます。

・相談の録画・録音はご遠慮ください。

# 相談を開始するには

1. マイページにログイン

申込登録時に送付されたお申し込み完了メールに記載のマイページ URL から、マイページにログインしてください。マイページにログインすると、下のような画面になりますので、「受講証」をクリックしてください。

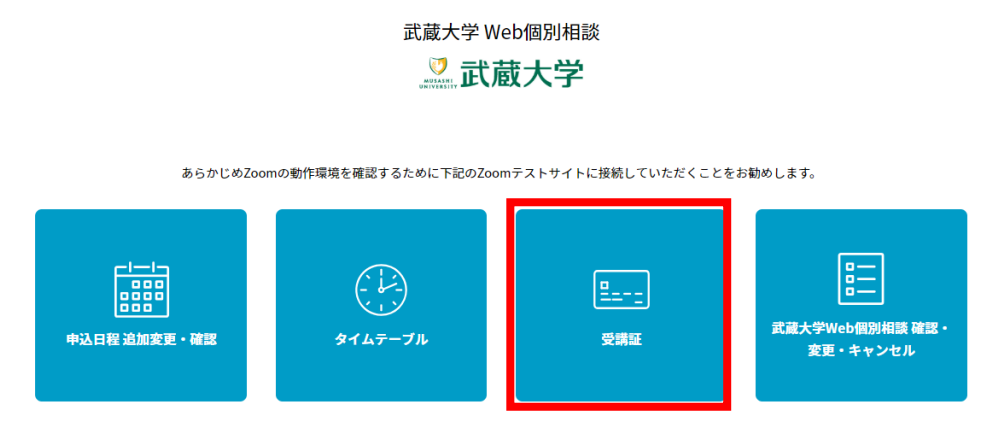

#### 2. 受講証を選択

登録している相談の受講証が、1つ以上表示されます。該当の受講証の「受講証表示」ボタンをクリ ックしてください。

|                                            | 受講証                               |               |
|--------------------------------------------|-----------------------------------|---------------|
|                                            |                                   | 2020/09/07(月) |
| 第1回 15:00~15:30<br>[Web朝時)時間間<br>Web朝時)時間間 |                                   |               |
| 受講論表示                                      |                                   |               |
| 本サ                                         | トは、SSL (256bit) による暗号化通信に対応しています。 |               |

### 3. 受講証を表示

受講証が表示されます。受講証の下部にある、赤い「入場する」部分をスワイプ(パソコンの場合は クリックしたまま左へドラッグ)します。

※「入場する」ボタンは、相談開始時間10分前から表示されます。

|                                                       | 受講証                         |          |
|-------------------------------------------------------|-----------------------------|----------|
| 2020/09/07(月)<br>第1回 15:00~15:30<br>Web個別相談 / Web個別相談 | 個別相談に参加するには入場ボタンをスワイプしてください |          |
| 申込者番号                                                 | 000001                      |          |
|                                                       | 戻るの印刷                       |          |
|                                                       | 入 場 す る                     | <b>←</b> |

# 4. Web 個別相談にアクセス

「Web 個別相談」ボタンをクリックし、Zoom のミーティングルームへアクセスしてください。

2020/09/07(月) 第1回 15:00~15:30 Web個別相談 / Web個別相談

申込者番号 000001

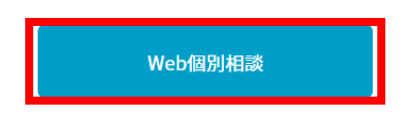

# 5. Web 個別相談開始

クリック後はミーティングルームに待機した状態となります。相談が開始されるまでお待ちください。